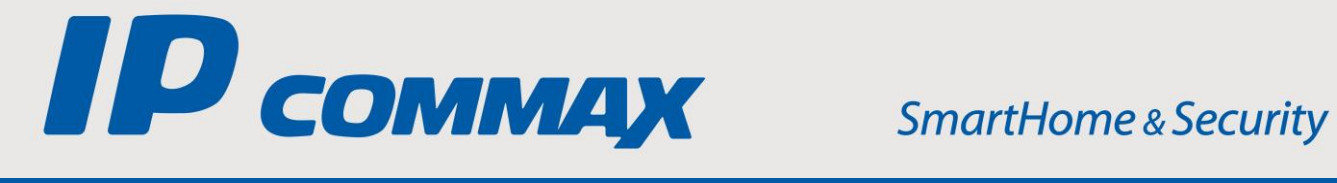

# **INSTRUKCJA** MONTAŻU / OBSŁUGI

# KAMERA IP CIOT-L2TM (v.1.3)

CE

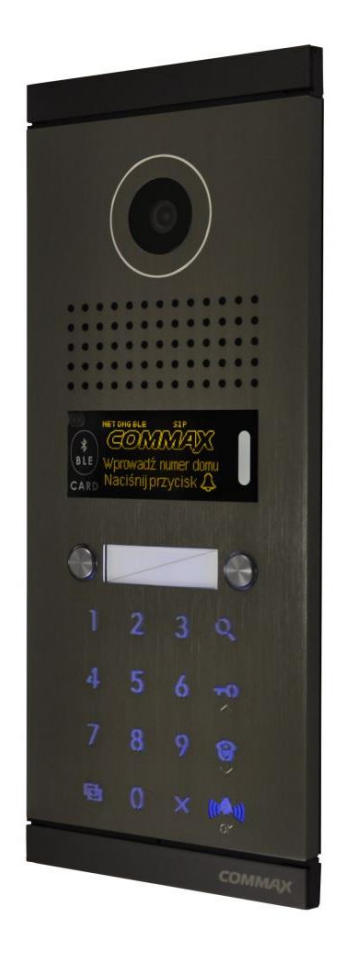

Importer:

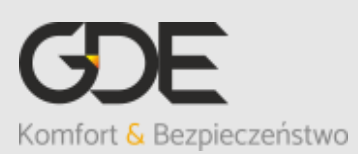

Włosań, ul. Świątnicka 88 32-031 Mogilany

tel. +48 12 256 50 25 +48 12 256 50 35 GSM: +48 697 777 519 biuro@gde.pl www.gde.pl

v. 191206

# Spis treści

| 1. Wygląd zewnętrzny                                                  | 2  |
|-----------------------------------------------------------------------|----|
| Cechy i funkcje                                                       | 3  |
| 2. Instalacia                                                         | 4  |
| 3. Wyświetlacz OLED                                                   | 5  |
| 4. Konfiguracia                                                       | 6  |
| 4.1. Konfiguracia lokalna                                             | 6  |
| 4.2. Drzewo ustawień                                                  | 7  |
| 4.4. Uzupełnienie elektronicznej listy lokatorów                      | 18 |
| 4.5. Przypisanie kart/breloków do kamery CIOT-L2TM                    | 18 |
| 4.6. Rejestracja kluczy elektronicznych (telefonów z aplikacją Commax |    |
| LobbyPhone) dla funkcji BLE – otwarcie wejścia telefonem              | 19 |
| 5. Obsługa użytkownika                                                | 23 |
| 5.1. Połaczenie z abonentem                                           | 23 |
| 5.2. Połaczenie ze stacją portierską                                  | 24 |
| 5.3. Otwarcie wejścia                                                 | 25 |
| 6. Dane techniczne                                                    | 26 |

# 1. Wygląd zewnętrzny

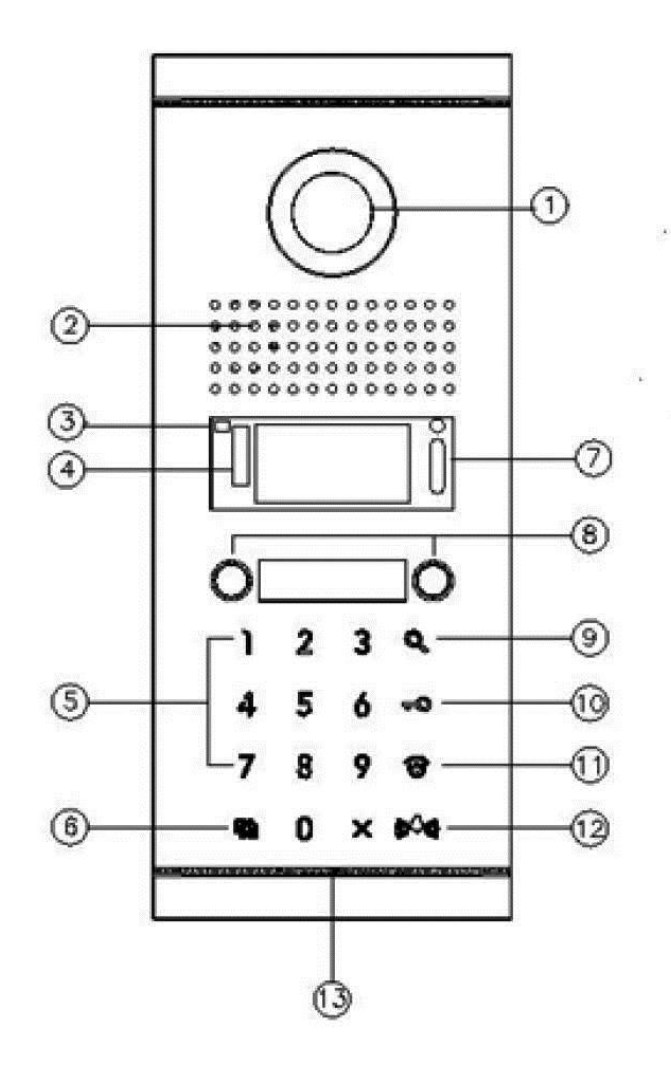

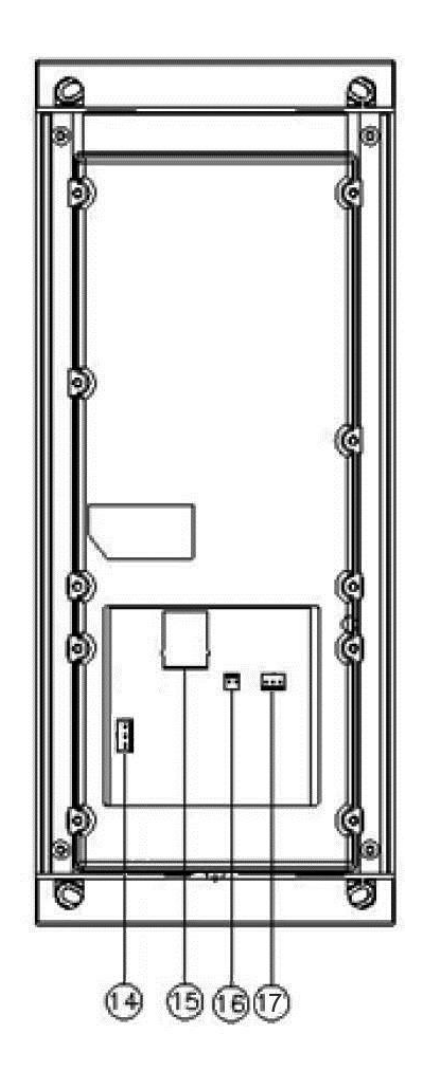

|     | Element                  | Opis                                                                                               |
|-----|--------------------------|----------------------------------------------------------------------------------------------------|
| 1.  | Kamera                   | Kamera z przetwornikiem 3MPx                                                                       |
| 2.  | Głośnik                  | Przekazuje dźwięki do otoczenia                                                                    |
| 3.  | Czujnik odległości       | Wyświetlacz OLED podświetla się kiedy osoba zbliży<br>się na odległość ok. 1m                      |
| 4.  | Czytnik kart RFID        | Czytnik kart i breloków standardu Mifare                                                           |
| 5.  | Klawiatura numeryczna    | Podświetlana klawiatura z wypukłymi przyciskami pozwala na wybór abonenta i otwarcie wejścia kodem |
| 6.  | Przycisk programowania   | Pozwala wejść w tryb programowania urządzenia                                                      |
| 7.  | Diody LED                | Doświetlają osobę przed kamerą w warunkach nocnych                                                 |
| 8.  | Przyciski bezpośredniego | Pozwalają na bezpośrednie wywołanie abonenta lub                                                   |
|     | wyboru                   | stacji portierskiej                                                                                |
| 9.  | Przycisk listy lokatorów | Wyszukanie abonenta wg listy lokatorów                                                             |
| 10. | Przycisk klucza          | Używany podczas otwarcia wejścia kodem / do                                                        |
|     |                          | poruszania się po menu (w górę)                                                                    |
| 11. | Przycisk portiera        | Umożliwia wywołanie stacji portierskiej / do poruszania                                            |
|     |                          | się po menu (w dół)                                                                                |
| 12. | Przycisk dzwonka         | Zatwierdzenie wyboru / przycisk OK                                                                 |
| 13. | Mikrofon                 | Przekazuje dźwięki z otoczenia                                                                     |
| 14. | Gniazdo ekspandera       | Umożliwia podłączenie rozszerzenia z przyciskami                                                   |
|     |                          | bezpośredniego wyboru                                                                              |
| 15. | Gniazda RJ45             | Umożliwiają podłączenie do sieci LAN                                                               |
| 16. | Gniazdo zasilania        | Podłączenie zasilania kasety (14V DC)                                                              |
| 17. | Gniazdo sterujące        | Do podłączenia np. elektrozaczepu (styk NO/NC)                                                     |

#### UWAGA!

Niniejsza instrukcja powinna być przeczytana przed montażem.

- Kamera powinna znajdować się w miejscu o wolnym przepływie powietrza nie należy montować ich w skrzynkach, szafkach itp. Nie należy zaklejać, zatykać otworów wentylacyjnych.
- Przewody połączeniowe nie mogą być narażone na uszkodzenia mechaniczne i termiczne.
- Nie zaleca się skierowywania kamery w kierunku dużego natężenia światła – "oślepia" optykę kamery i może prowadzić do uszkodzenia kamery.

# Cechy i funkcje

- kamera kolorowa
- przetwornik 1/3" CMOS 3 MPx
- rozdzielczość 2048 x 1536 px @ 25kl/s
- czułość 0,01lx / 0,00lx (LED wł.)
- obiektyw 2,8mm
- wbudowany czytnik kart Mifare
- otwarcie wejścia kodem / kartą / telefonem (funkcja BLE)
- przyciski przyjazne osobom niedowidzącym
- wyświetlacz OLED komunikaty w języku polskim
- komunikaty głosowe (także w języku polskim)
- zasilanie 14VDC (zasilacz w zestawie)
- wyjście sterujące NO/NC
- wymiary panelu: 315/130/11 (wys/szer/gł) mm

# 2. Instalacja

- Panel może być zainstalowany podtynkowo lub natynkowo. W przypadku instalacji podtynkowej panel wyposażony jest w puszkę instalacyjną przewidzianą do osadzenia w podłożu. Montaż natynkowy możliwy jest poprzez zastosowanie dedykowanej obudowy OS-7NB.
- Umieść puszkę montażową w miejscu instalacji kamery (w przypadku podłoża betonowego zaleca się osadzenie puszki za pomocą pianki montażowej). W przypadku montażu natynkowego przymocuj obudowę OS-7NB do podłoża. W dolnej części puszki / obudowy natynkowej wyprowadź przewody: komunikacyjny UTP, zasilający, obwodu elektrozaczepu.
- Podłącz przewody do stacji bramowej
- Umieść stację bramową w puszce / obudowie natynkowej, otwórz górny i dolny zawias zaślepki otworów montażowych i przykręć panel do puszki / obudowy natynkowej. Zamknij zaślepki zabezpieczające otwory montażowe

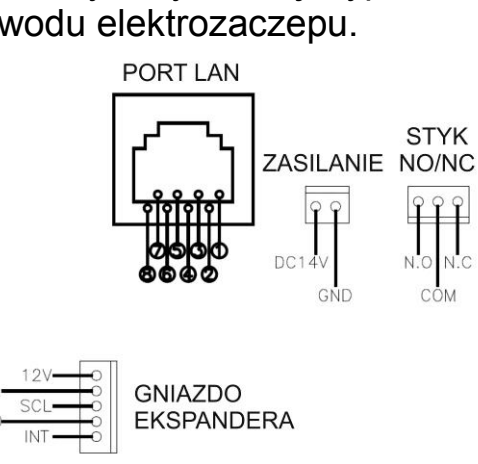

#### Gniazda połączeniowe panelu

#### Idea połączeń w systemie COMMAX IP

Wszystkie elementy końcowe systemu (monitory, panele wejściowe, kamery obserwacyjne portierskie, IP. stacje serwer CGW-1KM) należy połączyć w topologii gwiazdy ze switchami LAN. Do podłączenia urządzeń które wymagaja zasilania PoE należy użyć switchy PoE.

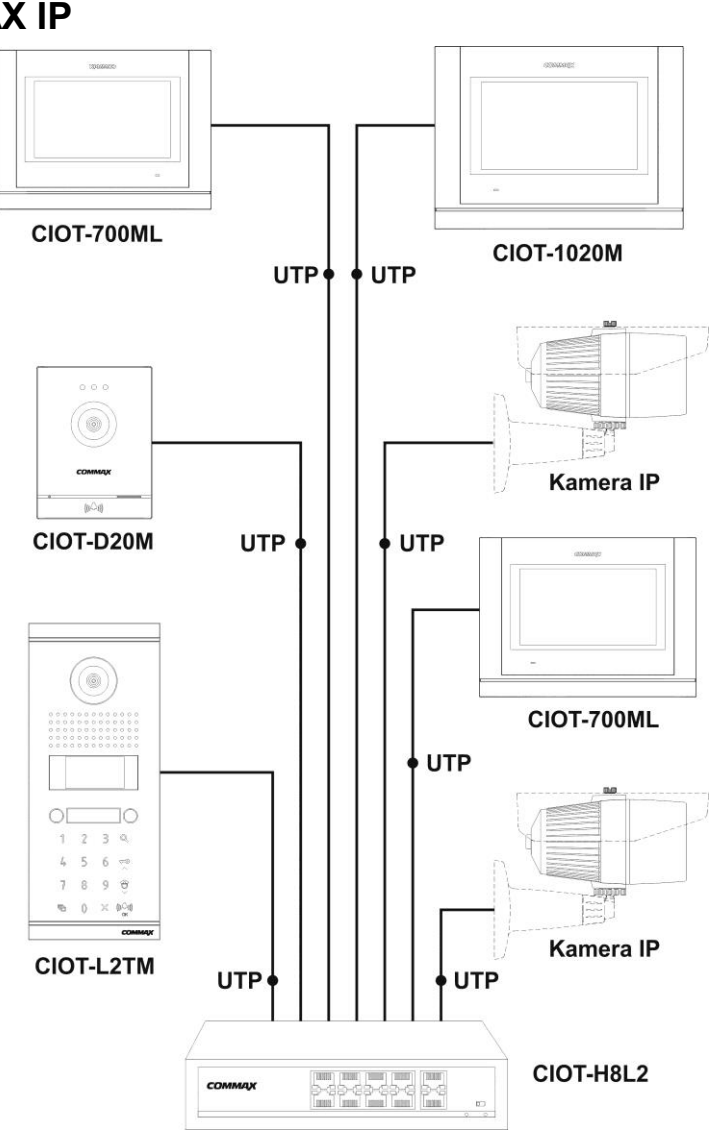

#### Uwaga!!

- Przed przystąpieniem do instalacji zaleca się sprawdzenie i podłączenie skonfigurowanego sprzętu w warunkach warsztatowych
- Kamera CIOT-L2TM wymaga zasilania 14VDC (zasilacz w zestawie)
- Wymagany przewód: skrętka UTP kat. 5e lub kat. 6 zaleca się stosowanie połączeń wg standardu EIA 568B.
- Nie należy przekraczać zalecanych odległości pomiędzy urządzeniami dla switchy CIOT-H4L2, CIOT-H8L2 – do 150m
- Wszystkie urządzenia systemu COMMAX IP oraz kamery obserwacyjne CCTV IP muszą być połączone w obrębie tej samej sieci LAN.
- Do pracy panelu w systemie COMMAX IP konieczny jest serwer VoIP CGW-1KM

# 3. Wyświetlacz OLED

Wyświetlacz panelu CIOT-L2TM umożliwia wyświetlenie informacji o statusie kamery informacji związanych z obsługą panelu oraz ustawień konfiguracyjnych.

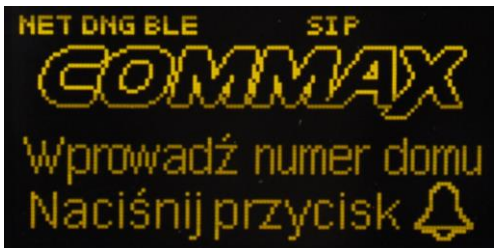

W górnej części znajdują się ikony informujące o statusie połączeń i podstawowych ustawieniach konfiguracyjnych:

NET - informacja o prawidłowym podłączeniu do sieci LAN

**DNG** / **OUT** - informacja o przypisaniu panelu do budynku:

DNG – kamera budynkowa (wybór lokatorów w obrębie jednego budynku)

OUT – kamera wspólna (dla wielu budynków – np. przy wejściu na osiedle; możliwy wybór lokatorów z wielu budynków)

**BLE** - aktywna funkcja BLE (możliwe otwarcie wejścia poprzez aplikację w urządzeniu z funkcją Bluetooth)

**REG** / **SIP** - informacja o statusie połączenia z funkcją VoiP serwera CGW-1KM:

REG – poprawnie podłączony i skonfigurowana funkcja VoIP serwera CGW-1KM

SIP – brak połączenia lub błędna konfiguracja adresu VoIP serwera CGW-1KM

**LCS** - ikona informująca o poprawnej konfiguracji lokalnego adresu serwera CGW-1KM

**DAT** - Informacja o statusie bazy kart RFID

- Dla poprawnie skonfigurowanego systemu IP wyświetlacz pokazuje również adres panelu (numer budynku i panelu) a także datę lub godzinę (w zależności od ustawień panelu).
- Komunikaty związane z obsługą panelu (komunikacja z abonentami, otwarcie wejścia) mogą być wyświetlane w języku polskim, ustawienia konfiguracyjne panelu wyświetlane są w języku angielskim.

# 4. Konfiguracja

Panel CIOT-L2TM można skonfigurować z poziomu menu instalatora w trybie programowania urządzenia (obsługa lokalna) lub za pomocą komputera / przeglądarki internetowej (obsługa zdalna).

#### 4.1. Konfiguracja lokalna

Do poruszania się po menu kamery służą przyciski obsługi:

| <ul> <li>- wejście w tryb programowania</li> <li>- przy poruszaniu się po menu: przejście do gałęzi nadrzędnej</li> </ul> |
|----------------------------------------------------------------------------------------------------|
| - przy poruszaniu się po menu: przejście do gałęzi nadrzędnej                                                             |
|                                                                                                    |
| - w polu edycyjnym menu (pole adresu, numeru): usunięcie znaku                                                            |
| - przy poruszaniu się po menu: przejście do poprzedniej gałęzi /                                                          |
| wartości parametru (przy wyborze parametrów)                                                                              |
| - w polu edycyjnym adresu IP: znak kropki "."                                                                             |
| - przy poruszaniu się po menu: przejście do kolejnej gałęzi /                                                             |
| wartości parametru (przy wyborze parametrów)                                                                              |
| - w polu edycyjnym adresu IP: kropka "."                                                                                  |
| - przy poruszaniu się po menu: opuszczenie trybu programowania                                                            |
| - przy zmianie parametru: wyjście bez zapisu zmian                                                                        |
| 🕼 🖓 - przy poruszaniu się po menu: opuszczenie trybu programowania                                                        |
| <sup>(()</sup> – przy zmianie parametru: zatwierdzenie zmiany i wyjście do listy                                          |
| ©™ parametrów.                                                                                                    |

- Po zmianie kluczowych parametrów panelu (adresów IP, numerów budynku, kamery) należy zrestartować urządzenie (po niektórych zmianach i wyjściu z menu urządzenie restartuje się samoczynnie).
- Fabryczne hasło instalatora do zmiany ustawień: 0000.
- Fabryczny adres IP kamery: 10.254.1.17
- Aby wejść w tryb programowania kamery należy wprowadzić sekwencję:

🗇 + hasło instalatora (domyślne: 0000) + 🖤 🛛

 W trybie programowania maksymalny czas pomiędzy wykonaniem kolejnych czynności (naciśnięciem kolejnych przycisków) wynosi ~25 sekund. Po tym czasie urządzenie opuści tryb programowania.

#### 4.2. Drzewo ustawień

| 0: Set Network |                    | Ustawienia połączenia z siecią                                  |  |  |  |
|----------------|--------------------|-----------------------------------------------------------------|--|--|--|
|                | 0: IP address      | Adres IP kamery                                                 |  |  |  |
|                | 1: G/W address     | Brama domyślna                                                  |  |  |  |
|                | 2: DNS address     | Preferowany serwer DNS                                          |  |  |  |
|                | 3: Net mask        | Maska sieci                                                     |  |  |  |
| 1: 5           | Set Voip           | Ustawienia połączenia z serwerem VoIP                           |  |  |  |
|                | 0: SIP Server      | Adres IP serwera CGW-1KM (dla funkcji VoIP)                     |  |  |  |
|                | 1: Guard ID        | Numer stacji portierskiej                                       |  |  |  |
| 2: N           | Management         |                                                                 |  |  |  |
|                | 0: Server address  | Adres IP serwera CGW-1KM                                        |  |  |  |
|                | 1: Update address  | Adres serwera aktualizacji                                      |  |  |  |
|                | 2: System ID       | Numer ID kamery                                                 |  |  |  |
|                | 3: Call Prefix     | Numer budynku, w przypadku instalacji kamery                    |  |  |  |
|                |                    | obsługującej kilka budynków należy wprowadzić "0"               |  |  |  |
|                |                    | <ul> <li>podczas wyboru adresu abonenta należy numer</li> </ul> |  |  |  |
|                |                    | mieszkania poprzedzić numerem budynku                           |  |  |  |
|                | 4: Call Line       | Zakres numerów mieszkań możliwych do wyboru z                   |  |  |  |
|                |                    | panelu (0-99)                                                   |  |  |  |
|                | ► 0: Min Call Line | Numer pierwszego mieszkania                                     |  |  |  |
|                | ► 1: Max Call Line | Numer ostatniego mieszkania                                     |  |  |  |
|                | 5: Position        | Wybór umiejscowienia kamery (ustawienie związane                |  |  |  |
|                |                    | z działaniem parametrów audio/wideo oraz torów                  |  |  |  |
|                |                    | radiowych kamery: BLE/RFID):                                    |  |  |  |
|                |                    | 1 – kamera umieszczona na parterze                              |  |  |  |
|                |                    | B1 – kamera umieszczona w podziemiu                             |  |  |  |
|                | 6: Main Display    | Wybór wyświetlanych na ekranie informacji:                      |  |  |  |
|                |                    | - wyświetlana data (Date)                                       |  |  |  |
|                |                    | - wyświetlany czas (Time)                                       |  |  |  |
|                | 7: Key LED Control | Ustawienie podświetlenia klawiatury numerycznej                 |  |  |  |
|                |                    | oraz klawiszy bezpośredniego wyboru                             |  |  |  |
|                |                    | <ul> <li>Timeout OFF – podświetlenie wygasza wraz z</li> </ul>  |  |  |  |
|                |                    | wejściem w tryb czuwania ekranu (po czasie                      |  |  |  |
|                |                    | ustawionym dla parametru "Sleep Mode Time"                      |  |  |  |
|                |                    | <ul> <li>Always ON – podświetlenie ciągłe</li> </ul>            |  |  |  |
| 3: <i>F</i>    | Audio/Video        | Parametry toru audio i wideo kamery                             |  |  |  |

| ► 0: Audio |                      | Audio              | Parametry toru audio                                    |  |  |  |  |
|------------|----------------------|--------------------|---------------------------------------------------------|--|--|--|--|
|            | ▶ 0: Gener Spe. Vol. |                    | Głośność rozmowy z lokalami (3 poziomy)                 |  |  |  |  |
|            | ►                    | 1: Gener Mic Vol.  | Czułość mikrofonu podczas rozmowy z lokatorami          |  |  |  |  |
|            |                      |                    | (3 poziomy)                                             |  |  |  |  |
|            | ►                    | 2: Guard Spe. Vol. | Głośność rozmowy ze stacją portierską (3 poziomy)       |  |  |  |  |
|            | ► 3: Guard Mic. Vol. |                    | Czułość mikrofonu podczas rozmowy ze stacją             |  |  |  |  |
|            |                      |                    | portierską (3 poziomy)                                  |  |  |  |  |
|            |                      | 4: Gener Number    | Włączenie potwierdzeń głosowych dla klawiatury          |  |  |  |  |
|            |                      | Speech             | numerycznej oraz przycisku portiera (np. dla osób       |  |  |  |  |
|            |                      |                    | niedowidzących)                                         |  |  |  |  |
|            |                      | 5: Key Sound       | Ustawienie rodzaju dźwięku podczas naciskania           |  |  |  |  |
|            |                      |                    | przycisków obsługi (3 rodzaje)                          |  |  |  |  |
|            |                      | 6: Ring Sound      | Ustawienie rodzaju dźwięku potwierdzenia                |  |  |  |  |
|            |                      |                    | wywołania abonentów (5 rodzajów)                        |  |  |  |  |
|            |                      | 7: Key Vol.        | Głośność dźwięku podczas naciskania przycisków          |  |  |  |  |
|            |                      |                    | obsługi (8 poziomów)                                    |  |  |  |  |
|            |                      | 8: Ring Vol.       | Głośność dźwięku potwierdzenia wywołania                |  |  |  |  |
|            |                      |                    | abonentów (8 poziomów)                                  |  |  |  |  |
|            | ▶ 9: Effect Vol.     |                    | Głośność dźwięków systemowych (8 poziomów)              |  |  |  |  |
|            |                      | 10: Initialization | Przywrócenie ustawień fabrycznych toru audio            |  |  |  |  |
|            | 1: \                 | Video              |                                                         |  |  |  |  |
|            |                      | 0: Quality         | Rozdzielczość kamery (1/2/3 MPx)                        |  |  |  |  |
|            |                      | 1: Initialization  | Przywrócenie ustawień fabrycznych toru wideo            |  |  |  |  |
| 4: E       | Extra                | a Config           |                                                         |  |  |  |  |
|            | 0: I                 | _anguage           | Ustawienia języka obsługi panelu. Komunikaty            |  |  |  |  |
|            |                      |                    | związane z obsługą panelu (komunikacja z                |  |  |  |  |
|            |                      |                    | abonentami, otwarcie wejścia) mogą być                  |  |  |  |  |
|            |                      |                    | wyświetlane w języku polskim, ustawienia                |  |  |  |  |
|            |                      |                    | konfiguracyjne panelu wyświetlane są w języku           |  |  |  |  |
|            |                      |                    | angielskim (niezależnie od ustawienia parametru).       |  |  |  |  |
|            | 1: \$                | Skin Theme         | Ustawienia wyglądu ekranu powitalnego (funkcja          |  |  |  |  |
|            |                      |                    | nieaktywna w obecnej wersji panelu)                     |  |  |  |  |
|            | 2: 3                 | Set Time           | Ustawienia czasów otwarcia, uśpienia, itp.              |  |  |  |  |
|            | ► 0: Door Open       |                    | Czas otwarcia wejścia (2 / 5 / 10 / 15 / 20 / 25 sek.)  |  |  |  |  |
|            | Time                 |                    |                                                         |  |  |  |  |
|            |                      | 1: Sleep mode      | Czas przejścia w tryb czuwania (0,5 / 1 / 2 / 3 / 4 / 5 |  |  |  |  |
|            |                      | Time               | min)                                                    |  |  |  |  |
|            |                      | 2: Key Time Out    | Maksymalny czas pomiędzy wciskaniem kolejnych           |  |  |  |  |
|            |                      |                    | klawiszy przy obsłudze systemu (10 / 20 / 30 sek.).     |  |  |  |  |
|            |                      |                    | Ustawienie nie dotyczy obsługi trybu                    |  |  |  |  |

|       |                     | programowania.                                      |
|-------|---------------------|-----------------------------------------------------|
|       | ▶ 3: Use 24-hour    | Ustawienie trybu wyświetlania zegara systemu        |
|       | format              | (format 12 lub 24 godzinny)                         |
|       | 3: ADC Sensor       | Ustawienia parametrów dla czujnika odległości ADC   |
|       | ► 0: Distance       | Ustawienia zakresu pomiarowego dla czujnika         |
|       |                     | odległości ADC:                                     |
|       |                     | 0~7: 100cm ~30 cm                                   |
|       |                     | 8: czujnik nieużywany                               |
|       | ► 1: Detection Hold | Ustawienie czasu detekcji czujnika:                 |
|       | Time                | 0~4: 200~600ms                                      |
|       | 4: BLE Intensity    | Czułość dla funkcji BLE (odległość z jakiej panel   |
|       |                     | obsługuje funkcję BLE)                              |
|       |                     | 0~7: 1~8 kroków                                     |
|       | 5: Change Pwd       | Zmiana hasła dostępu dla trybu programowania        |
|       |                     | (hasło domyślne: 0000)                              |
|       | 6: Off-Line Pwd     | Zmiana hasła otwarcia wejścia w przypadku           |
|       |                     | zerwania połączenia z serwerem CGW-1KM (hasło       |
|       |                     | domyślne: 123456).                                  |
|       | 7: Reboot           | Restart urządzenia (np. po zmianie niektórych       |
|       |                     | parametrów)                                         |
|       | 8: System Reset     | Przywrócenie parametrów do ustawień fabrycznych     |
|       |                     | (z wyjątkiem ustawień sieci IP)                     |
| 5: I  | Database            |                                                     |
|       | 0: Password Down.   | Pobranie haseł użytkowników z serwera CGW-1KM       |
|       |                     | do pamięci kamery (w przypadku zaniku połączenia    |
|       |                     | z serwerem)                                         |
|       | 1: RF-Card Down.    | Pobranie listy zarejestrowanych kart RFID z serwera |
|       |                     | CGW-1KM do pamięci kamery (w przypadku zaniku       |
|       |                     | połączenia z serwerem)                              |
|       | 2: Password Del.    | Usunięcie haseł użytkowników z pamięci kamery       |
|       |                     | (jeżeli kamera ma połączenie z serwerem             |
|       |                     | weryfikacja haseł odbywa się z bazą na serwerze).   |
|       | 3: RF-Card Del.     | Usunięcie zarejestrowanych kart RFID z pamięci      |
|       |                     | kamery (jeżeli kamera ma połączenie z serwerem      |
|       |                     | weryfikacja kart odbywa się z bazą na serwerze).    |
|       | 4: Admin eKey Del.  | Usunięcie dostępu administratora dla funkcji BLE.   |
|       | 5: RF-Card Reg.     | Rejestracja kart RFID w pamięci kamery (bez         |
|       |                     | przypisania ich do użytkowników, brak możliwości    |
|       |                     | zarządzania kartami z poziomu serwera CGW-1KM)      |
| 6: \$ | System Info         | Informacje o kamerze CIOT-L2TM                      |

|      | 0: Version           | Informacje o wersji modułów, adresie MAC karty sieciowej |
|------|----------------------|----------------------------------------------------------|
|      | 1: Boot              | Informacja o wersji programu rozruchowego                |
|      | 2: Kernel            | Informacje o wersji jądra oprogramowania                 |
|      |                      | układowego                                               |
| 7: 7 | Test                 | Funkcje testowe                                          |
|      | 0: Test Door Open    | Test otwarcia wejścia                                    |
|      | 1: Test RF-Card      | Test odczytu kart RFID                                   |
|      | 2: Test Elevator     | Test działania funkcji windy (opcja niedostępna)         |
|      | 3: ADC Sensor Test   | Test działania czujnika odległości ADC                   |
|      | 4: Temp Sensor Test  | Test czujnika temperatury (opcja niedostępna)            |
|      | 5: Call Button Test  | Test przycisków bezpośredniego wyboru                    |
|      | 6: System Initialize | Przywrócenie ustawień fabrycznych parametrów             |

#### 4.3. Konfiguracja zdalna

Większość parametrów kamery CIOT-L2TM można również ustawić zdalnie za pomocą panelu web (przeglądarki internetowej), np. poprzez komputer. Domyślny adres IP kamery: 10.254.1.17 (w przeglądarce internetowej należy wpisać np. <u>http://10.254.1.17</u> lub inny w zależności od aktualnego adresu kamery). Domyślne hasło: 0000.

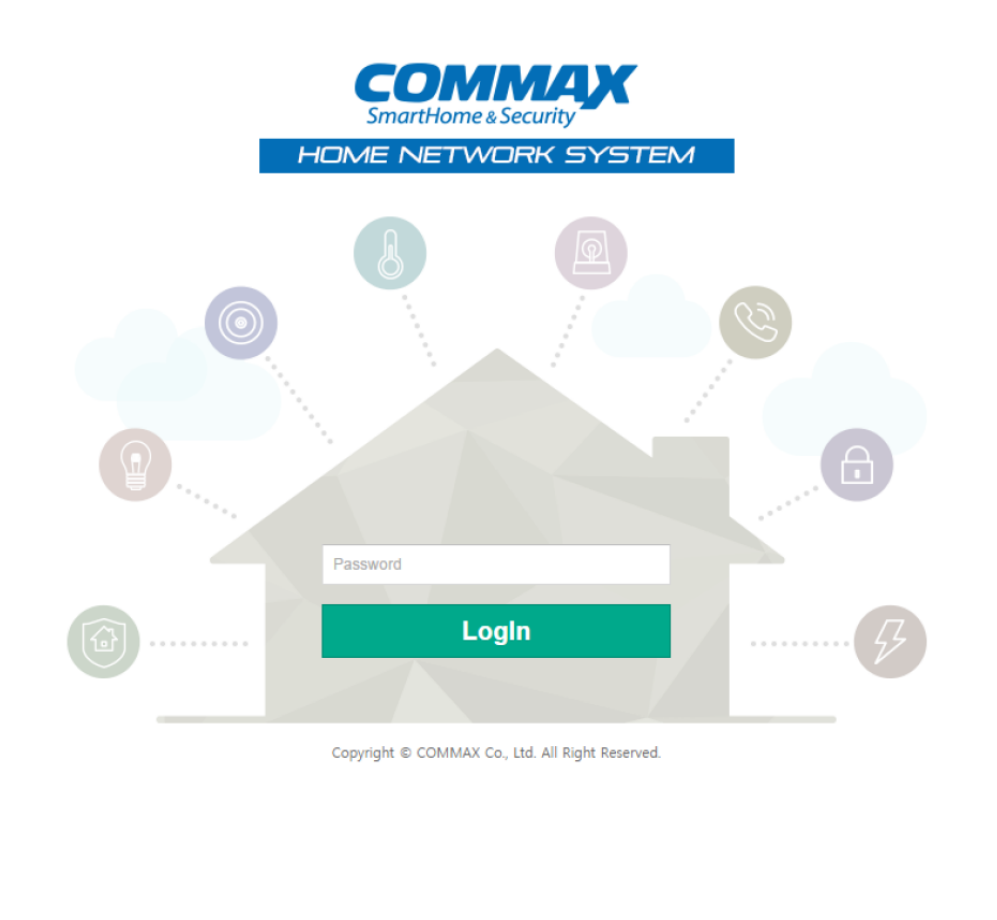

# 4.3.1.Zakładka System Info

#### Version Info

Strona informacyjna – podstawowe informacje o produkcie:

| SmartHome & Security    | NE NETWORK SYSTEM |                |  |
|-------------------------|-------------------|----------------|--|
| System Info             | Network Info      | System Setting |  |
| Version Info Easy Setup |                   |                |  |
|                         | Version I         | nformation     |  |
| Item                    | Information       |                |  |
| Product                 | CIOT-L10MAHT      |                |  |
| Language                | КО                |                |  |
| Site Code               | CMN               |                |  |
| Date                    | 20170316150037    |                |  |
| Version                 | 0.1               |                |  |
| BLE Module Name         | Gate : 1234-40    |                |  |

#### Easy setup

Strona informacyjna – podstawowe informacje o produkcie:

|                         | ME NETWORK SYSTEM |                |        |
|-------------------------|-------------------|----------------|--------|
| System Info             | Network Info      | System Setting |        |
| Version Info Easy Setup |                   |                |        |
|                         | Fasy              | Setup          |        |
|                         | Lusy .            | octup          |        |
| Item                    | Information       |                |        |
| Call Prefix             | 1234              |                | Update |
| System ID               | 40                |                | Update |
| Guard ID                | 7000010050        |                | Update |

RebootCall PrefixNumer budynku, w przypadku instalacji kamery<br/>obsługującej kilka budynków należy wprowadzić<br/>"0" – podczas wyboru adresu abonenta należy<br/>numer mieszkania poprzedzić numerem budynkuSystem IDNumer ID kameryGuard IDNumer stacji portierskiej

Po każdej zmianie wartości należy użyć przycisku "Update". Po wszystkich zmianach należy zrestartować urządzenie przyciskiem "Reboot". Restart urządzenia trwa ok. 50-60 sekund.

| 4.3.2.Zak<br>Net<br>Usta | ładka Network<br>work Info<br>awienia sieci IP: | Info                        |
|--------------------------|-------------------------------------------------|-----------------------------|
|                          |                                                 | ME NETWORK SYSTEM           |
|                          | System Info                                     | Network Info System Setting |
| I                        | Network Info Server Info                        | System Reboot               |
|                          |                                                 | Network Information         |
|                          | Item                                            | Information                 |
|                          | IP Address                                      | 10 . 254 . 1 . 17 Update    |
|                          | Subnet Mask                                     | 255 . 0 . 0 . 0 Update      |
|                          | Gateway                                         | 10 . 1 . 254 Update         |
|                          | DNS                                             | 168 . 126 . 63 . 1 Update   |
|                          | IP Address                                      | Adres IP kamery             |
|                          | Subnet Mask                                     | Maska sieci                 |
|                          | Gateway                                         | Brama domyślna              |
|                          | DNS address                                     | Preferowany serwer DNS      |

Po każdej zmianie wartości należy użyć przycisku "Update".

Po wszystkich zmianach należy zrestartować urządzenie przyciskiem "Reboot" na zakładce "System Reboot". Restart urządzenia trwa ok. 50-60 sekund.

## Server Info

Ustawienia adresów IP serwera:

| Smarthome & Security     |                                  |        |  |  |  |
|--------------------------|----------------------------------|--------|--|--|--|
| System Info              | Network Info System Setting      |        |  |  |  |
| Network Info Server Info | System Reboot                    |        |  |  |  |
|                          | Server Information               |        |  |  |  |
| Item                     | Information                      |        |  |  |  |
| Local Server             | 10 . 0 . 2                       | Update |  |  |  |
| SIP Server               | 10 . 0 . 0 . 2                   | Update |  |  |  |
| Update Server            | 10.0.0.2                         | Update |  |  |  |
| Local Server             | Adres IP serwera CGW-1KM         |        |  |  |  |
| SIP Server               | Adres IP serwera CGW-1KM (dla fu | ınkcji |  |  |  |
|                          | VoIP)                            |        |  |  |  |
| Update Server            | Adres serwera aktualizacji       |        |  |  |  |

Po każdej zmianie wartości należy użyć przycisku "Update".

Po wszystkich zmianach należy zrestartować urządzenie przyciskiem "Reboot" na zakładce "System Reboot". Restart urządzenia trwa ok. 50-60 sekund.

#### System Reboot

Przycisk "Reboot" – restart urządzenia (po wprowadzonych zmianach)

|          | COMMA<br>SmartHome & Security |                | ETWORK SYSTE  | м                        |               |            |       |
|----------|-------------------------------|----------------|---------------|--------------------------|---------------|------------|-------|
|          | System Info                   | •              | Network Info  | System Setti             | ng            |            |       |
|          | Network Info Sei              | ver Info Syste | m Reboot      |                          |               |            |       |
|          |                               |                | Sy            | stem Reboot              |               |            |       |
|          |                               |                | 1             | Reboot                   |               |            |       |
| 4.3.3.Sy | stem Settin                   | g              |               |                          |               |            |       |
| Pa       | ssword                        |                |               |                          |               |            |       |
| Zm       | niana hasła                   | dostępu        | dla trybu     | programowan              | ia (hasło d   | omyślne: ( | )000) |
|          | COMMA<br>SmartHome & Security |                | ETWORK SYSTEM |                          |               |            |       |
|          | System Info                   | 1              | Network Info  | System Setti             | ng            |            |       |
|          | Password VolP                 | Audio Video    | o Management  | Extra Config Call Button | Factory Reset |            |       |
|          |                               |                |               |                          |               |            |       |

|                  | Password Update |
|------------------|-----------------|
| Item             | Information     |
| Current Password |                 |
| New Password     |                 |
| Re Password      |                 |

Aby zmienić aktualne hasło wpisz je w pole "Current Password" a następnie w pola "New Password oraz "Re Password" wpisz nowe hasło. Zatwierdź przyciskiem "Update".

Update

#### VolP

Zmiana numeru stacji portierskiej.

| Item     | Information |        |
|----------|-------------|--------|
| Guard ID | 7000010050  | Update |

VoIP

Guard IDNumer stacji portierskiejPo zmianie numeru stacji należy użyć przycisku "Update".

## Audio Zmiana parametrów toru audio

Audio Item Information 2(0dB) • Update Gener SPC Volume 2(18dB) ۲ Gener MIC Volume Update 2(-3dB) ۲ Guard SPC Volume Update Guard MIC Volume 2(22dB) ۲ Update Key 1 T Key Sound Update Happy Day • Update **Ring Sound** 7(14) 🔹 Key Volume Update **Ring Volume** 7(14) • Update 7(14) ۲ Effect Volume Update Use ۲ Update Number Speech

| Gener SPC          | Głośność rozmowy z lokalami (3 poziomy)   |
|--------------------|-------------------------------------------|
| Volume             |                                           |
| Gener MIC          | Czułość mikrofonu podczas rozmowy z       |
| Volume             | lokatorami (3 poziomy)                    |
| Guard SPC          | Głośność rozmowy ze stacją portierską (3  |
| Volume             | poziomy)                                  |
| Guard MIC          | Czułość mikrofonu podczas rozmowy ze      |
| Volume             | stacją portierską (3 poziomy)             |
| Key Sound          | Ustawienie rodzaju dźwięku podczas        |
|                    | naciskania przycisków obsługi (3 rodzaje) |
| Ring Sound         | Ustawienie rodzaju dźwięku potwierdzenia  |
|                    | wywołania abonentów (5 rodzajów)          |
| Key Volume         | Głośność dźwięku podczas naciskania       |
|                    | przycisków obsługi (8 poziomów)           |
| Ring Volume        | Głośność dźwięku potwierdzenia wywołania  |
|                    | abonentów (8 poziomów)                    |
| Effect Volume      | Głośność dźwięków systemowych (8          |
|                    | poziomów)                                 |
| Number Speech      | Włączenie potwierdzeń głosowych dla       |
|                    | klawiatury numerycznej oraz przycisku     |
|                    | portiera (np. dla osób niedowidzących)    |
| De -mienie neremet |                                           |

Po zmianie parametru należy użyć przycisku "Update".

#### Video

Zmiana parametrów toru wideo

|               | Video                            |        |
|---------------|----------------------------------|--------|
| Item          | Information                      |        |
| Video Quality | 2M •                             | Update |
| Video Quality | Rozdzielczość kamery (1/2/3 MPx) |        |
|               |                                  |        |

Po zmianie parametru należy użyć przycisku "Update".

## Management

## Podstawowe parametry panelu

| Management                 |                                       |        |  |  |  |
|----------------------------|---------------------------------------|--------|--|--|--|
| Item                       | Information                           |        |  |  |  |
| Call Prefix                | 1234 Reboot is required after update. | Update |  |  |  |
| System ID                  | 40 Reboot is required after update.   | Update |  |  |  |
| Call Min Line              | 0                                     | Update |  |  |  |
| Call Max Line              | 0                                     | Update |  |  |  |
| BLE Intensity              | 5 •                                   | Update |  |  |  |
| Proximity Sensor Distance  | 80cm 🔻                                | Update |  |  |  |
| Proximity Sensor Hold Time | 300ms 🔻                               | Update |  |  |  |

| Call Prefix | Numer budynku, w przypadku instalacji kamery<br>obsługującej kilka budynków należy wprowadzić "0"<br>– podczas wyboru adresu abonenta należy numer<br>mieszkania poprzedzić numerem budynku |
|-------------|----------------------------------------------------------------------------------------------------|
| System ID   | Numer ID kamery                                                                                                    |
| Call Min.   | Zakres numerów mieszkań możliwych do wyboru z                                                                                                    |
| Line        | panelu (0-99) – początek zakresu                                                                                                    |
| Call Max    | Zakres numerów mieszkań możliwych do wyboru z                                                                                                    |
| Line        | panelu (0-99) – koniec zakresu                                                                                                    |
| BLE         | Czułość dla funkcji BLE (odległość z jakiej panel                                                                                                    |
| Intensity   | obsługuje funkcję BLE); 0~7: 1~8 kroków                                                                                                    |
| Proximity   | Ustawienia zakresu pomiarowego dla czujnika                                                                                                    |
| Sensor      | odległości ADC:                                                                                                    |
| Distance    | 100cm~30cm, czujnik nieużywany                                                                                                    |
| Proximity   | Ustawienie czasu detekcji czujnika:                                                                                                    |
| Sensor Hold | 200~600ms                                                                                                    |
| Time        |                                                                                                    |

## **Extra config** Dodatkowe ustawienia panelu

Extra Config Item Information Update English ۲ Language 5 Sec 🔻 Update Door Open Time 30 Sec 🔻 Sleep Mode Time Update 10 Sec 🔻 Key Timeout Update No 🔻 Use 24-hour Format Update Off-line Password 123456 Update

| Language    | Ustawienia języka obsługi panelu. Komunikaty<br>związane z obsługą panelu (komunikacja z<br>abonentami, otwarcie wejścia) mogą być<br>wyświetlane w języku polskim, ustawienia<br>konfiguracyjne panelu wyświetlane są w języku<br>angielskim (niezależnie od ustawienia<br>parametru). |
|-------------|----------------------------------------------------------------------------------------------------|
| Door Open   | Czas otwarcia wejścia (2 / 5 / 10 / 15 / 20 / 25                                                                                                    |
| Time        | sek.)                                                                                                    |
| Sleep       | Czas przejścia w tryb czuwania (0,5 / 1 / 2 / 3 / 4                                                                                                    |
| mode Time   | / 5 min)                                                                                                    |
| Key Time    | Maksymalny czas pomiędzy wciskaniem                                                                                                    |
| Out         | kolejnych klawiszy przy obsłudze systemu (10 /                                                                                                    |
|             | 20 / 30 sek.). Ustawienie nie dotyczy obsługi                                                                                                    |
|             | trybu programowania.                                                                                                    |
| Use 24-     | Ustawienie trybu wyświetlania zegara systemu                                                                                                    |
| hour format | (format 12 lub 24 godzinny)                                                                                                    |
| Off-Line    | Zmiana hasła otwarcia wejścia w przypadku                                                                                                    |
| Password    | zerwania połączenia z serwerem CGW-1KM                                                                                                    |
|             | (hasło domyślne: 123456).                                                                                                    |
|             |                                                                                                    |

#### Call Button

Programowanie adresów przycisków bezpośredniego wyboru

- dla kamery CIOT-L2TM istotne są pola "Button 1" i "Button 2", pozostałe pola nie mają znaczenia (są przewidziane dla innego modelu kamery)
- Pole wyboru "Guard" służy do przypisania przycisku do komunikacji ze stacją portierską

- Pole adresu służy do wpisania adresu lokalu, który będzie przypisany do przycisku bezpośredniego wyboru
- Pole wyboru "Unused" służy do dezaktywacji przycisku (pole zaznaczone)

|          |            | ME NET | NORK SYSTEM |                 |           |               |          |
|----------|------------|--------|-------------|-----------------|-----------|---------------|----------|
| Syste    | em Info    | N      | etwork Info | System          | n Setting |               |          |
| Password | VolP Audio | Video  | Management  | Extra Config Ca | l Button  | Factory Reset |          |
|          |            |        | c           | Call Button     |           |               |          |
| Button   | Call Num!  | ber    |             | Button          | Ca        | ll Number     |          |
| Button 1 | Guard      | 5678   | Unused      | Button 2        |           | Guard 0000    | 🗹 Unused |
| Button 3 | Guard      | 0000   | 🕑 Unused    | Button 4        |           | Guard 0000    | 🕑 Unused |
| Button 5 | Guard      | 0000   | 🕑 Unused    | Button 6        |           | Guard 0000    | 🗹 Unused |
| Button 7 | Guard      | 0000   | 🕑 Unused    | Button 8        |           | Guard 0000    | 🗹 Unused |
| Button 9 | Guard      | 0000   | 🕑 Unused    | Button 10       |           | Guard 9999    | Unused   |
|          |            |        |             |                 |           |               |          |

 W przypadku instalacji ekspanderów CIOT-24XM w zakładce pojawią się dodatkowe pola do programowania przycisków ekspanderów (Multi Panel 1, Multi Panel 2....)

| Multi Panel T |               |           |               |  |  |  |  |
|---------------|---------------|-----------|---------------|--|--|--|--|
| Button        | Call Number   | Button    | Call Number   |  |  |  |  |
| Button 1      | 0000 🗹 Unused | Button 2  | 0000 🕑 Unused |  |  |  |  |
| Button 3      | 0000 🕑 Unused | Button 4  | 0000 🗹 Unused |  |  |  |  |
| Button 5      | 0000 🗹 Unused | Button 6  | 0000 🕑 Unused |  |  |  |  |
| Button 7      | 0000 🗹 Unused | Button 8  | 0000 🕑 Unused |  |  |  |  |
| Button 9      | 0000 🗹 Unused | Button 10 | 0000 🕑 Unused |  |  |  |  |
| Button 11     | 0000 🗹 Unused | Button 12 | 0000 🕑 Unused |  |  |  |  |
| Button 13     | 0000 🗹 Unused | Button 14 | 0000 🕑 Unused |  |  |  |  |
| Button 15     | 0000 🗹 Unused | Button 16 | 0000 🗷 Unused |  |  |  |  |
| Button 17     | 0000 🖉 Unused | Button 18 | 0000 🕑 Unused |  |  |  |  |
| Button 19     | 0000 🗹 Unused | Button 20 | 0000 🕑 Unused |  |  |  |  |
| Button 21     | 0000 🖉 Unused | Button 22 | 0000 🗹 Unused |  |  |  |  |
| Button 23     | 0000 🕑 Unused | Button 24 | 0000 🗹 Unused |  |  |  |  |

Multi Panel 1

Update

 W kamerze CIOT-L2TM obsługującej kilka budynków (ustawienie "Call Prefix = 0) nie ma możliwości wykorzystania przycisków bezpośredniego wyboru do przypisania ich do lokali użytkowych, jedynie do komunikacji z portierem.

## Factory Reset

Przywrócenie parametrów do ustawień fabrycznych (z wyjątkiem ustawień sieci IP)

|               | e & Security | X HO        | ME NET   | WORK SYSTEM  | и            |              |               |  |
|---------------|--------------|-------------|----------|--------------|--------------|--------------|---------------|--|
| Syste         | em Info      | )           | Ν        | letwork Info | Sy           | stem Setting | J             |  |
| Password      | VolP         | Audio       | Video    | Management   | Extra Config | Call Button  | Factory Reset |  |
| Factory Reset |              |             |          |              |              |              |               |  |
| After Facto   | ory Rese     | t, IP is no | t change | d.           |              |              |               |  |
|               |              |             |          |              | Reset        |              |               |  |

## 4.4. Uzupełnienie elektronicznej listy lokatorów

Aby korzystać z elektronicznej listy lokatorów należy uzupełnić opisy lokali w panelu konfiguracyjnym serwera CGW-1KM (patrz: instrukcja serwera CGW-1KM)

## 4.5. Przypisanie kart/breloków do kamery CIOT-L2TM

Wbudowany czytnik kart/breloków obsługuje transpondery standardu Mifare 13,56MHz. Transpondery pracujące w innym standardzie lub z inną częstotliwością nie będą odczytywane przez urządzenie (brak reakcji dźwiękowej na przyłożenie transpondera do anteny czytnika).

Transpondery mogą być rejestrowane w systemie na dwa sposoby:

- poprzez dodatkowy czytnik Mifare dołączony do komputera oraz oprogramowanie serwera CGW-1KM; sposób ten umożliwia przypisanie kart/breloków do konkretnych lokali lub do grupy zarządzającej i zarządzanie nimi z poziomu oprogramowania serwera (uprawnienia czasowe, przydzielenie do kilku paneli wejściowych)
- bezpośrednio za pomocą czytnika wbudowanego w panel CIOT-L2TM; karty/breloki dodane w ten sposób są przypisane do grupy zarządzającej; można nimi zarządzać z poziomu oprogramowania serwera CGW-1KM.

Usunięcie przypisanych do systemu transponderów jest możliwe tylko z poziomu oprogramowania serwera CGW-1KM.

# 4.5.1. Przypisanie kart do systemu za pomocą czytnika i oprogramowania komputerowego

Do obsługi kart/breloków zalecany jest dedykowany czytnik RS-232 / USB z ustawieniami pozwalającymi na poprawną komunikację z oprogramowaniem COMMAX. Działanie kart/breloków jest kontrolowane przez serwer CGW-1KM. Sposób dodawania i zarządzania kartami w systemie opisany jest w instrukcji serwera CGW-1KM (punkt 4.3 instrukcji).

# 4.5.2. Przypisanie kart do systemu za pomocą czytnika wbudowanego w panel CIOT-L2TM

Aby przypisać kartę do systemu za pomocą czytnika wbudowanego w kamerę urządzenie musi mieć poprawnie skonfigurowane połączenie z serwerem CGW-M2I.

- W trybie programowania użyj programu 5.5 (5. Database → 5. RF-Card Reg.)
- Na wyświetlaczu kamery pojawi się informacja "RF Card Register / Reading… / Preparing…"
- Przyłóż kartę / brelok do czytnika kamery. Kamera potwierdzi odczyt karty komunikatem "Success" oraz wyświetli numer karty (przy próbie zaprogramowania karty która już została wcześniej dodana wyświetli się komunikat "Duplicate Card" wraz z numerem karty)
- Aby zaprogramować więcej kart przykładaj kolejno nowe karty
- Opuść tryb programowania lub poczekaj ~25 sekund.

## 4.6. Rejestracja kluczy elektronicznych (telefonów z aplikacją Commax LobbyPhone) dla funkcji BLE – otwarcie wejścia telefonem

Aby korzystać z możliwości otwarcia wejścia za pomocą funkcji BLE należy uprzednio poprawnie skonfigurować funkcję otwarcia wejścia za pomocą indywidualnego kodu PIN lokatora lub kodu PIN administratora (kod PIN służy do weryfikacji użytkownika w aplikacji dedykowanej dla otwarcia wejścia). Aplikację można pobrać ze sklepu Play (dla systemów Android) lub App Store (dla systemów iOS) – COMMAX LobbyPhone

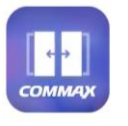

COMMAX LobbyPhone

Dla każdego lokatora można przypisać max. 7 urządzeń Android / iOS.

#### 4.6.1 Rejestracja użytkownika

Po uruchomieniu aplikacji należy wskazać, czy ustawienia będą dotyczyć lokatora (Resident) czy administratora systemu (Administrators):

Please select an app user.

You can not change it after selecting. You can reselect it after App Settings>Initialize. ADMINISTRATORS RESIDENTS

Po wyborze użytkownika aplikacji pojawi się okno konfiguracji dostępu dla panelu CIOT-L2TM, gdzie należy uzupełnić pola:

- Building number numer budynku przypisany dla panelu CIOT-L2TM (pole "Call Prefix" w ustawieniach kamery), wyświetla się w lewym górnym rogu na ekranie powitalnym panelu w formacie xxxx-yy, gdzie xxxx to numer budynku, a yy – numer ID panelu
- Lobby number numer ID panelu (pole "System ID" w ustawieniach kamery), wyświetla się w lewym górnym rogu na ekranie powitalnym panelu w formacie xxxx-yy, gdzie xxxx to numer budynku, a yy – numer ID panelu
- House number (dla użytkownika "Residents") numer mieszkania wybierany z klawiatury kamery podczas nawiązania połączenia
- Entrance password 4 cyfrowe hasło kod PIN otwarcia wejścia
- Aby ustawić dostęp do danego wejścia telefon z aplikacją musi znajdować się w obrębie działania funkcji BLE danego panelu CIOT-L2TM (w zależności od ustawienia parametru "BLE Intensity" w ustawieniach panelu)

| kno ustawień administratora:                                                     |                                                                                                    | Okno ustawień lokatora:           |   |  |  |
|----------------------------------------------------------------------------------|----------------------------------------------------------------------------------------------------|-----------------------------------|---|--|--|
| Key Registration / Management                                                    | ~~~~~~~~~~~~~~~~~~~~~~~~~~~~~~~~~~~~~~                                                                                 | Key Registration / Management     | Ę |  |  |
| Administrators                                                                   |                                                                                                    | Please enter all the registration |   |  |  |
| Please enter all the registration<br>information<br>in front of the lobby phone. | information<br>in front of the lobby phone.<br>Lobby Phone must support BLE option<br>to open the door via smartphone. |                                   |   |  |  |
| to open the door via smartphone.                                                 |                                                                                                    | building number/lobby number      |   |  |  |
| building number/lobby number                                                     |                                                                                                    | Building number – Lobby number    |   |  |  |
| Building numberLobby number                                                      | _                                                                                                    | House number                      |   |  |  |
| Entrance password                                                                |                                                                                                    | House number                      |   |  |  |
| 4 digits                                                                         |                                                                                                    | Entrance password                 |   |  |  |
|                                                                                  |                                                                                                    | 4 digits                          |   |  |  |

Po uzupełnieniu danych należy zarejestrować telefon w systemie

przyciskiem REGISTRATION

#### 4.6.2 Obsługa aplikacji

• Aby

Po prawidłowym skonfigurowaniu aplikacji pojawi się ekran umożliwiający otwarcie wejścia ikoną "Door open", dodanie kolejnych paneli, usunięcie telefonu z systemu lub skonfigurowanie otwarcia wejścia zbliżeniowo:

|             | Ē            | Open lobby gate                             | 發     |                |       |
|-------------|--------------|---------------------------------------------|-------|----------------|-------|
|             | Door         | ppen by motion detection<br>Not Setting yet |       |                |       |
|             | Gate 1234-20 |                                             | >     |                |       |
| dodać kolej | ny panel do  | obsługi użyj ikony                          | ⊡ i I | postępuj zgodi | nie z |

punktem 4.6.1.
Aby usunąć powiązanie telefonu z danym panelem wybierz jego numer; pojawi się okno informacyjne z ilością przypisanych do lokalu

urządzeń (np. 2 urządzenia z 7 możliwych):

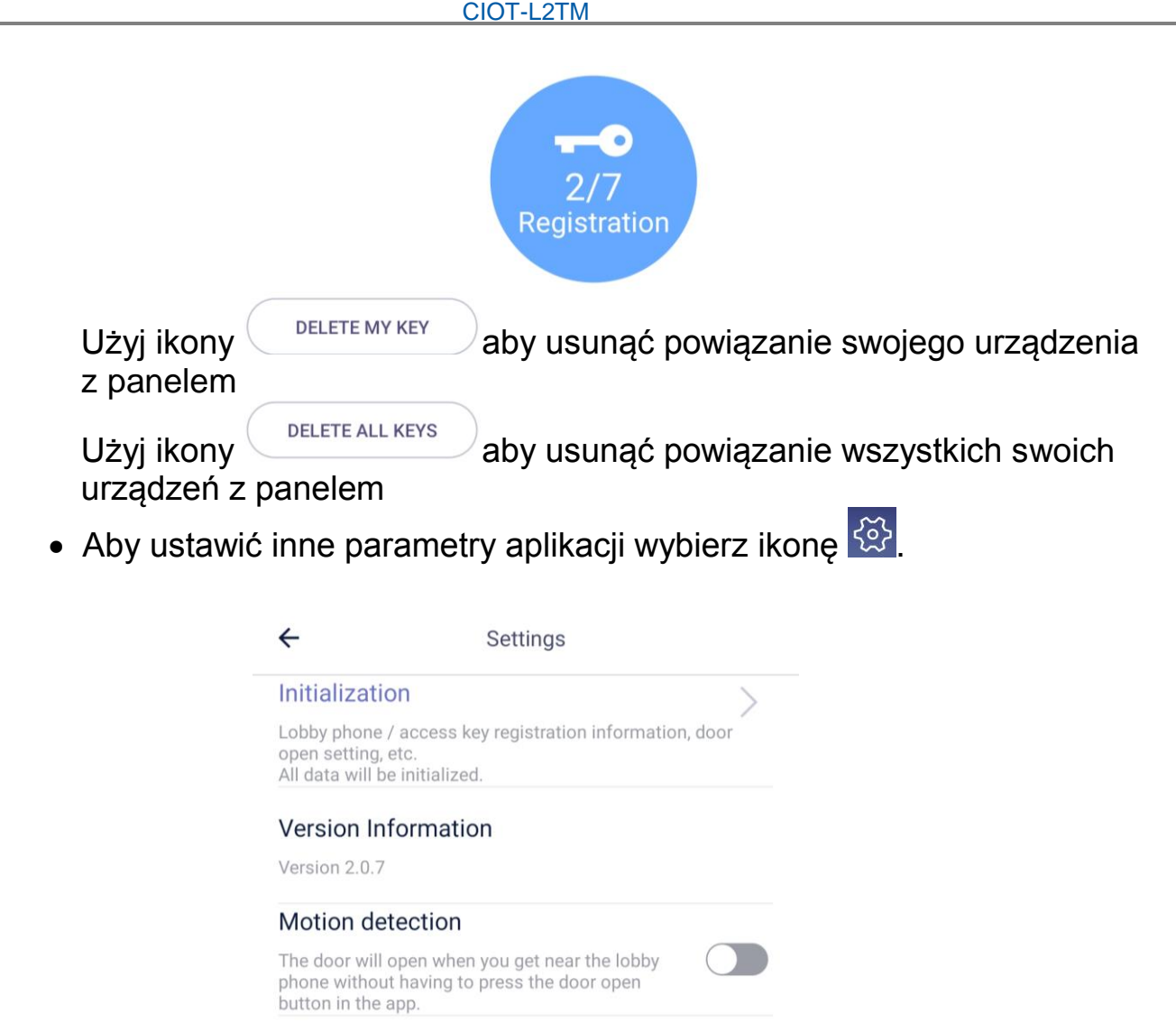

- Aby usunąć wszystkie ustawienia aplikacji wybierz opcję "Initialization"
- Aby ustawić aplikację w tryb automatycznego otwarcia wejścia po zbliżeniu się do panelu aktywuj opcję "Motion detection".

## Uwaga !

Odległość z jakiej panel komunikuje się z urządzeniem Android/iOS zależy od ustawienia parametru "BLE Intensity" w ustawieniach panelu. Jeżeli do danego urządzenia przypisanych jest kilka paneli umiejscowionych w niewielkiej odległości od siebie należy odpowiednio uswawić parametr "BLE Intensity" aby zasięgi działania funkji BLE nie pokrywały się (możliwość niezamierzonego otwarcia drugiego wejścia).

# 5. Obsługa użytkownika

#### 5.1. Połączenie z abonentem

#### 5.1.1.Wybór abonenta poprzez klawiaturę numeryczną

- Z poziomu klawiatury numerycznej wybierz numer mieszkania
- Zatwierdź przyciskiem dzwonka 🖧
- Panel zewnętrzny rozpocznie dzwonienie do wybranego abonenta (potwierdzone melodią wyboru lokalu i komunikatem "Łączenie" na wyświetlaczu panelu)
- Max. czas wywołania to 30 sekund. Jeżeli w przeciągu 30 sekund rozmowa zostanie odebrana – zostanie nawiązana komunikacja audiowideo z panelem (na wyświetlaczu panelu pojawi się komunikat "Połączono"; max. czas rozmowy jest ustawiany w monitorze, domyślnie 1 minuta)
- Jeżeli podczas rozmowy lokator wybierze ikonę otwarcia wejścia rozmowa zostanie zakończona, wejście zostanie otwarte (potwierdzone komunikatem głosowym "Wejście otwarte")
- Aby zakończyć rozmowę wybierz przycisk "X" na klawiaturze.

#### Uwaga!

Jeżeli panel CIOT-L2TM pracuje w systemie jako panel obsługujący kilka budynków (Ustawienia parametru "Call prefix" = 0) podczas wyboru adresu abonenta należy numer mieszkania poprzedzić numerem budynku i zatwierdzić przyciskiem dzwonka 4.

#### 5.1.2. Wybór abonenta przyciskami bezpośredniego wyboru

- Wciśnij przycisk bezpośredniego wyboru
- Panel zewnętrzny rozpocznie dzwonienie do wybranego abonenta (potwierdzone melodią wyboru lokalu i komunikatem "Łączenie" na wyświetlaczu panelu)
- Max. czas wywołania to 30 sekund. Jeżeli w przeciągu 30 sekund rozmowa zostanie odebrana – zostanie nawiązana komunikacja audiowideo z panelem (na wyświetlaczu panelu pojawi się komunikat "Połączono"; max. czas rozmowy jest ustawiany w monitorze, domyślnie 1 minuta)
- Jeżeli podczas rozmowy lokator wybierze ikonę otwarcia wejścia rozmowa zostanie zakończona, wejście zostanie otwarte (potwierdzone komunikatem głosowym "Wejście otwarte")
- Aby zakończyć rozmowę wybierz przycisk "X" na klawiaturze.

## Uwaga!

Jeżeli panel CIOT-L2TM pracuje w systemie jako panel obsługujący kilka budynków (Ustawienia parametru "Call prefix" = 0) przyciski bezpośredniego wyboru mogą służyć jedynie do połączenia ze stacją portierską (nie można ich przypisać do lokalu w określonym budynku.

## 5.1.3. Wybór abonenta z elektronicznej listy lokatorów

- Aby wyświetlić listę lokatorów wciśnij przycisk  ${f Q}$
- Użyj przycisków Λ (🖘) oraz V (𝔄) aby podświetlić wybraną pozycję
- Zatwierdź przyciskiem dzwonka 🞝
- Panel zewnętrzny rozpocznie dzwonienie do wybranego abonenta (potwierdzone melodią wyboru lokalu i komunikatem "Łączenie" na wyświetlaczu panelu)
- Max. czas wywołania to 30 sekund. Jeżeli w przeciągu 30 sekund rozmowa zostanie odebrana – zostanie nawiązana komunikacja audiowideo z panelem (na wyświetlaczu panelu pojawi się komunikat "Połączono"; max. czas rozmowy jest ustawiany w monitorze, domyślnie 1 minuta)
- Jeżeli podczas rozmowy lokator wybierze ikonę otwarcia wejścia rozmowa zostanie zakończona, wejście zostanie otwarte (potwierdzone komunikatem głosowym "Wejście otwarte")
- Aby zakończyć rozmowę wybierz przycisk "X" na klawiaturze.

#### 5.2. Połączenie ze stacją portierską

- Wciśnij przycisk wyboru stacji portierskiej
- Zatwierdź przyciskiem dzwonka 🖧
- Panel zewnętrzny rozpocznie dzwonienie do stacji portierskiej (potwierdzone melodią wyboru lokalu i komunikatem "Łączenie" na wyświetlaczu panelu)
- Max. czas wywołania to 30 sekund. Jeżeli w przeciągu 30 sekund rozmowa zostanie odebrana – zostanie nawiązana komunikacja audiowideo z panelem (na wyświetlaczu panelu pojawi się komunikat "Połączono"; max. czas rozmowy: 1 minuta)
- Jeżeli podczas rozmowy portier wybierze ikonę otwarcia wejścia rozmowa zostanie zakończona, wejście zostanie otwarte (potwierdzone komunikatem głosowym "Wejście otwarte")
- Aby zakończyć rozmowę wybierz przycisk "X" na klawiaturze.

Połączenie ze stacją portierską może być również zainicjowane przyciskiem bezpośredniego wyboru (należy na etapie programowania systemu przypisać danemu przyciskowi opcję "Guard").

### 5.3. Otwarcie wejścia

#### 5.3.1.Otwarcie wejścia kodem

- Z poziomu klawiatury numerycznej wybierz numer mieszkania
- Wciśnij przycisk 🗝
- Wprowadź kod PIN
- Zatwierdź przyciskiem dzwonka 🖧
- Wejście zostanie otwarte (potwierdzone komunikatem głosowym "Wejście otwarte" oraz komunikatem "Drzwi otwarte" na wyświetlaczu)

#### Uwaga!

Jeżeli panel CIOT-L2TM pracuje w systemie jako panel obsługujący kilka budynków (Ustawienia parametru "Call prefix" = 0) podczas wyboru adresu abonenta należy numer mieszkania poprzedzić numerem budynku i zatwierdzić przyciskiem dzwonka 4.

## 5.3.2. Otwarcie wejścia kartą/brelokiem

• Przyłóż uprawnioną kartę/brelok do czytnika stacji

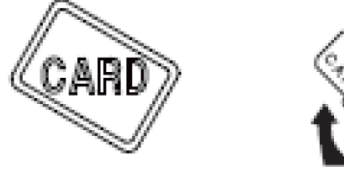

• Wejście zostanie otwarte (potwierdzone komunikatem głosowym "Wejście otwarte" oraz komunikatem "Drzwi otwarte" na wyświetlaczu)

## 5.3.3. Otwarcie wejścia telefonem

Dla otwarcia wejścia za pomocą telefonu użyj aplikacji.

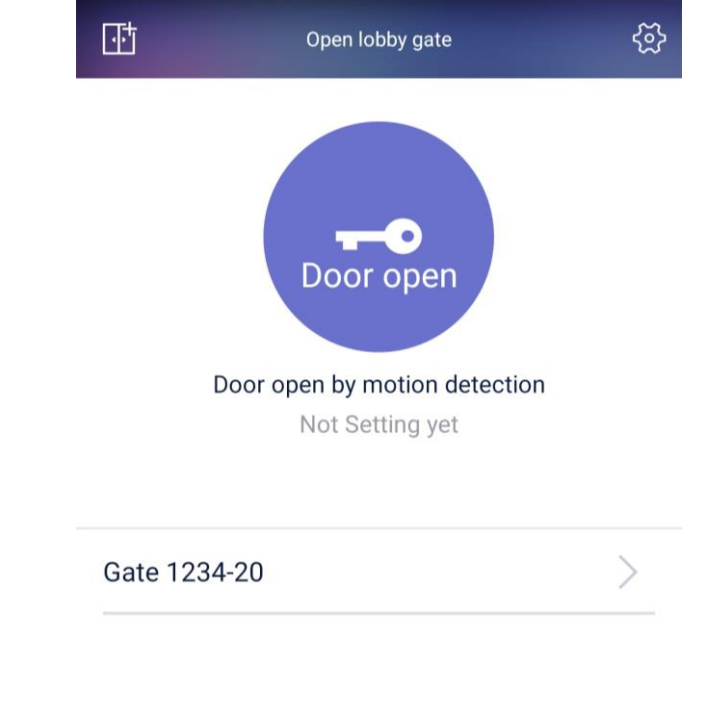

W zależności od ustawienia aplikacji możliwe jest bezobsługowe otwarcie wejścia lub otwarcie poprzez kliknięcie ikony "Door open"

Otwarcie wejścia ikoną: Kliknij ikonę "Door open" i poczekaj na

Door opened. otwarcie wejścia; w aplikacji pojawi się komunikat а panel potwierdzi otwarcie komunikatem głosowym "Wejście otwarte"

Jeżeli jest aktywna opcja "Motion detection" (Ustawienie potwierdzone komunikatem "Door open by motion detection / Set up done" na ekranie aplikacji) pojawienie się telefonu z aktywną aplikacją w obrębie działania funkcji BLE otworzy wejście - panel potwierdzi otwarcie komunikatem głosowym "Wejście otwarte". W tym trybie otwarcie wejścia (np. powtórne otwarcie) jest możliwe także za pomocą ikony "Door open".

## 6. Dane techniczne

| Przetwornik                         | 1/3" CMOS 3MPx                   |
|-------------------------------------|----------------------------------|
| Rozdzielczość                       | 2048 x 1536 px @ 25kl/s          |
| Czułość                             | 0,01lx / 0,00lx (LED wł.)        |
| Obiektyw                            | 2,8mm                            |
| Czytnik kart                        | Mifare 13,56MHz                  |
| Funkcja BLE                         | tak                              |
| Standard sygnału video              | H.264                            |
| Wyświetlacz                         | 2,4" OLED                        |
| Zasilanie                           | 14V / 1,8A (zasilacz w zestawie) |
| Pobór prądu                         | max. 1,4A / tryb czuwania 0,35A  |
| Wymiary panelu (szer. x wys. x gł.) | 130 x 315 x 11 mm                |

#### Pozbywanie się starych urządzeń elektrycznych

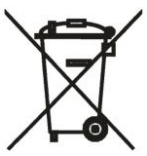

To urządzenie jest oznaczone zgodnie z Ustawą o zużytym sprzęcie elektrycznym i przekreślonego elektronicznym symbolem kontenera na odpady. Takie oznakowanie informuje, że sprzęt ten, po okresie jego użytkowania nie może być umieszczany łącznie z innymi odpadami pochodzącymi z gospodarstwa domowego. Użytkownik jest zobowiązany do oddania go prowadzącym zbieranie zużytego sprzętu elektrycznego i elektronicznego. Prowadzący zbieranie, w tym lokalne punkty zbiórki, sklepy oraz gminne jednostki, tworzą odpowiedni system umożliwiający oddanie tego sprzętu. Właściwe postępowanie ze zużytym sprzętem elektrycznym i elektronicznym przyczynia się do uniknięcia szkodliwych dla zdrowia ludzi i środowiska naturalnego konsekwencji, wynikających z obecności składników niebezpiecznych oraz niewłaściwego składowania i przetwarzania takiego sprzętu.

#### (TŁUMACZENIE DEKLARACJI ZGODNOŚCI)

# DEKLARACJA ZGODNOŚCI COMMĄX®

#### Wyprodukowane przez:

Nazwa & adres fabryki: COMMAX Co., Ltd (13229) Dunchon-daero 494, Jungwon-gu, Seongnam-si, Gyeonggi-do, S. Korea

#### Oświadcza się, że produkty:

Typ produktu: Panel wideodomofonowy Model: CIOT-L2TM

#### Spełniają następujące normy:

LVD EN60950-1:2006+A11:2009+A1:2010+A12:2011+A2:2013 EMC EN55032:2015 EN55024:2010 EN61000-3-2:2014 EN61000-3-3:2013 ETSI EN301 489-1 V2.1.1 Draft ETSI EN301 489-3 V2.1.1 ETSI EN301 489-17 V3.1.1 RED ETSI EN300 328 V2.1.1 ETSI EN300 328 V2.1.1 ETSI EN300 330 V2.1.1 EN62479:2010 RoHS IEC62321:2008

#### Certyfikowane i raportowane przez:

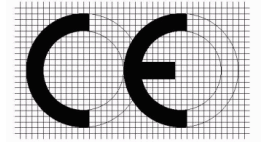

CE LVD Reported : KRL Co., Ltd. in Korea CE EMC Reported : DT&C Co., Ltd. in Korea CE RED Reported : KRL Co., Ltd. in Korea CE RoHS Reported: COMMAX Co., Ltd

#### Dodatkowe informacje

Niniejszym oświadczamy, że zgodnie z wytycznymi Rady UE są spełnione wszystkie główne wymagania bezpieczeństwa dotyczące następujących dyrektyw:

CE (93/68/EEC), LVD (2014/35/EU), EMC (2014/30/EU), RED (2014/53/EU), RoHS (2011/65/EC).

#### Osoba odpowiedzialna za sporządzenie deklaracji

K. L. Oh Director of Manufacturing Plant

03 listopad 2017 COMMAX CO., LTD Dunchon-daero 494, Jungwon-gu, Seongnam-si, Gyeonggi-do, Korea

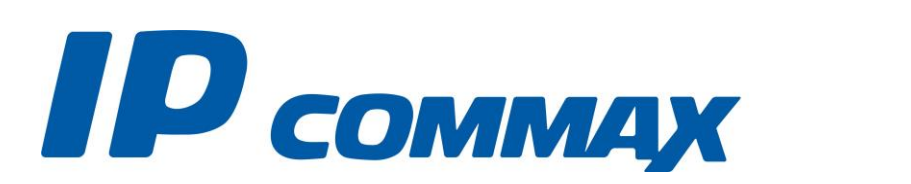

SmartHome & Security

CIOT-L2TM